# **STEP 3**

Authorizing a Representative in My Business Account

- A. Log in to My Business Account using your CRA user ID and password.
- B. Click on the "Profile" link

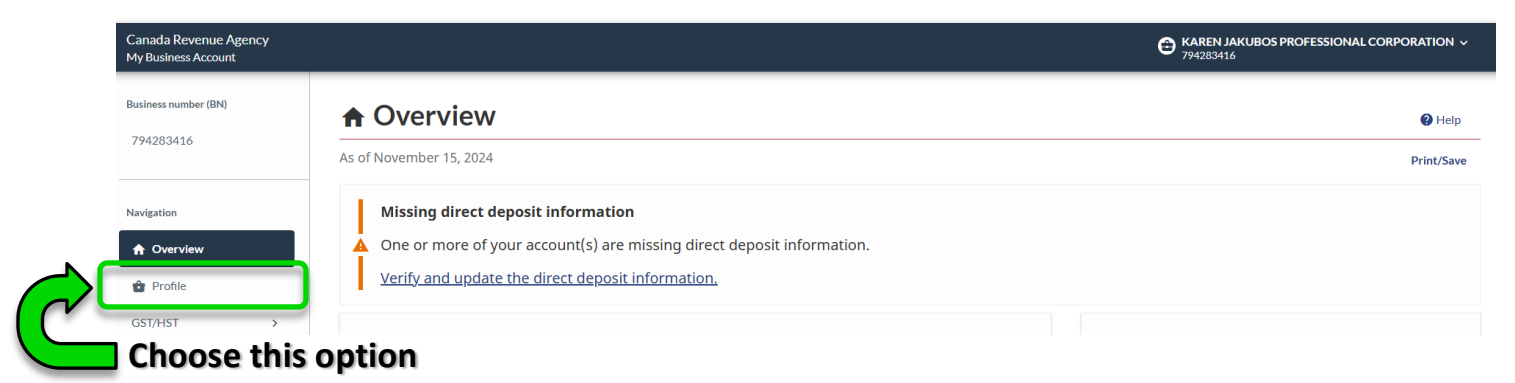

- C. On the right-hand column, find "Authorized Representatives"
- D. Click on the "Manage authorized representatives" link.

## Business profile for KAREN JAKUBOS PROFESSIONAL CORPORATION

| As of March 8, 2023              | Help with this page                                                                                                    |  |
|----------------------------------|----------------------------------------------------------------------------------------------------|--|
| Addresses                        | Owner phone number                                                                                                    |  |
| GST/HST - RT0001                 |                                                                                                    |  |
| Mailing address                  |                                                                                                    |  |
|                                  | Manage owner phone number 오                                                                                                    |  |
| Payroll - RP0001                 | Notification preferences                                                                                                    |  |
| Mailing address                  | Add or remove email address(es) to receive notifications when<br>eligible correspondence is available to view in My Business Account<br>or important changes are made on your account. |  |
| Corporate income tax - RC0001    | Manage notification preferences                                                                                                    |  |
| Mailing address                  | Authorized representatives                                                                                                    |  |
| this                             | As of March 8, 2023 you have no authorized representatives.                                                                                                    |  |
| option                           | <u>Manage authorized representatives</u>                                                                                                    |  |
| <u>Manage addresses</u> <b>O</b> |                                                                                                    |  |

E. Click on the blue "Authorize a representative" button.

# **Authorized representatives**

## Business number 794283416

Business name KAREN JAKUBOS PROFESSIONAL CORPORATION

### Authorize a new representative

To authorize a representative select the button below.

- To authorize an employee, an individual, or an individual of a firm, you need the representative identification number (RepID) they obtained through "Represent a Client" on the Canada Revenue Agency (CRA) Web site.
- To authorize a firm, you need their Business Number (BN), which they must have registered through "Represent a Client" on the CRA Web site.
- To authorize a group, you need the group identification number (GroupID) they obtained through "Represent a Client" on the CRA Web site.

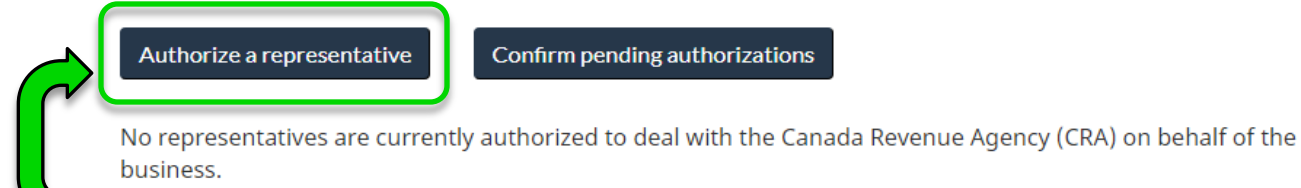

**Choose this option** 

F. In the \*RepID, GroupID, or BN (required) box, enter the Business Number 79428416

## Authorize representative

Business number 794283416

Business name KAREN JAKUBOS PROFESSIONAL CORPORATION

You can authorize a representative to deal with the Canada Revenue Agency by internet, by telephone, in person, or in writing.

This representative will have access to all tax years since this online service does not give you the option to specify a year.

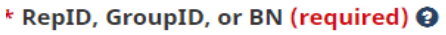

| 794283416 |      |
|-----------|------|
| Previous  | Next |

# Authorize representative – Enter information Business number Business name Business name Firm BN 794283416 Firm name View only (level 1) Update and view (level 2) Choose this option Expiry date If no expiry date is selected, the authorization will be valid indefinitely. mm/dd/yyyy

Accounts this representative will be authorized to access (select one or more) (required)

| Select | Accounts                                 |
|--------|------------------------------------------|
|        | All accounts Choose this option          |
| 0      | All RC Corporation Income Tax accounts   |
|        | RC0001                                   |
|        | All RP Payroll Deductions accounts       |
|        | RP0001                                   |
|        | All RT GST/Harmonized Sales Tax accounts |
|        | RT0001                                   |

## H. When prompted, check I confirm ..., and click Submit

# **Review authorized representative**

| Business number | 794283416                              |
|-----------------|----------------------------------------|
| Business name   | KAREN JAKUBOS PROFESSIONAL CORPORATION |
| Firm BN         | 794283416                              |
| Firm name       | KAREN JAKUBOS PROFESSIONAL CORPORATION |

## Authorization information

| Program account(s) | Level of authorization    | Tax year(s) | Expiry date     |
|--------------------|---------------------------|-------------|-----------------|
| All accounts       | Update and view (level 2) | All years   | Does not expire |

## <sup>r</sup> Confirmation (required)

🗆 I confirm that the Canada Revenue Agency (CRA) can deal directly with this representative on my behalf.

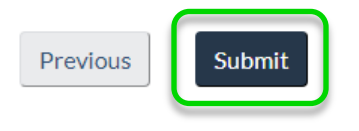